## How To Add the Supplement Order to the e-MAR

Step1: Go to e-MAR=>Orders=>MAR/TAR notes=>Select the client from the list

| ← → 🕼 htt            | tp://qadc. <b>mede-care.ca</b> /ecare4077/MAR/ManageOr 🔎 🛩 | රී 💱 e-Care IV 🛛 🗙                             |                                                               | – □ <mark>×</mark><br>A ★ #             |
|----------------------|------------------------------------------------------------|------------------------------------------------|---------------------------------------------------------------|-----------------------------------------|
| MED<br>Optimizing Ef | Ce-care 02) REGRESSION TES                                 | Welcome m                                      | anpreet@mede-Carel Your Session expires in 180 Minutes   Home | Help   Support   Remote Access   Logout |
| Home e-ADT           | e-Assessments e-Plan e-Notes <mark>e-MAR</mark>            | e-TAR e-Financials POC Wound Track             | er e-Reports Settings My Account Admin                        | Quick Entry                             |
| MAR/TAR              | Bulletin Orders Administration                             |                                                |                                                               |                                         |
| Add To MAR/TA        | R Add To MAR/TAR Batch MAR/TAR Notes Ent                   | er New Orders Receive Orders Medication Profil | e Waste Dosage Orders Unsigned Orders Medical Directives      |                                         |
| A 1. Select clien    | nt(s) 1.<br>ilient  All Select- Find Clear Cancel          |                                                |                                                               |                                         |
| Select               | Name                                                       | Chart Number                                   | Date of Admission                                             | Room-Bed                                |
|                      | 01test01, 01test01                                         | 2013517                                        | 2014-10-31 04:13 AM                                           | 1-102-A                                 |
|                      | 01test02, 01test02                                         | 2013527                                        | 2014-11-03 04:36 AM                                           | 5-100-109                               |
|                      | 24 Care Plan, Ritesh                                       | 2013410                                        | 2014-05-01 09:44 AM                                           | 2-3-1-1004                              |
|                      | 91test1, 91test1                                           | 2013504                                        | 2014-10-30 02:21 AM                                           | 4-4-3-3-4                               |
| -                    | Ottest2 Ottest2                                            | 2013509                                        | 2014-10-30 06:20 AM                                           | 4-4-4-3                                 |
|                      | 3116312, 3116312                                           |                                                |                                                               |                                         |
|                      | Albanez, Printer                                           | 2013332                                        | 2014-05-29 02:31 PM                                           | 5-511-A                                 |
|                      | Albanez, Printer<br>ali, hyder                             | 2013332<br>2013511                             | 2014-05-29 02:31 PM<br>2014-10-30 12:53 PM                    | 5-511-A<br>4-4-4-4                      |

Step 2: -Fill in all the required fields=> Select the Order type as 'Non Medication MAR order'

-Once all the fields are filled in , click on Add to MAR now.

|                                                                                                  |                                          | ·       |  |  |
|--------------------------------------------------------------------------------------------------|------------------------------------------|---------|--|--|
| く 😔 🕼 http://qadc.mede-care.ca/ecare4077/MAR/ManageOr ター 🖒 🅼 e-Care IV 🛛 🗙                       | ê ★i                                     | ¢.      |  |  |
| Client Name<br>Date of Birth<br>Chart Number<br>Bed<br>Date of Admission                         | ies<br>Pressure<br>it<br>ht              | ^       |  |  |
| 2. Select physician                                                                              |                                          |         |  |  |
| Physician 🛕Select 🔽                                                                              |                                          |         |  |  |
| Order Date 2014-11-14                                                                            |                                          |         |  |  |
| 3. Select order type                                                                             |                                          |         |  |  |
| ▲ ●Non Medication MAR Order ●Non Medication TAR Order ●MAR Note ●TAR Note                        |                                          |         |  |  |
| 4. Fill in order details                                                                         |                                          | н.      |  |  |
| Frequency A -Select- V<br>Duration 0 Day(s) V<br>Start Date & Time 2014-11-14 1158<br>Directions |                                          |         |  |  |
|                                                                                                  | Ŷ                                        |         |  |  |
|                                                                                                  | Add to MAR Now                           |         |  |  |
| @ 2010 MED e-Care Health Care Solutions Inc. All Rights Reserved                                 |                                          |         |  |  |
| 📲 🚔 🙆 🗊 🥹 📴 🗶                                                                                    | - ("Ki fi) and (-) 12:02 PM<br>11/14/201 | 1<br>14 |  |  |